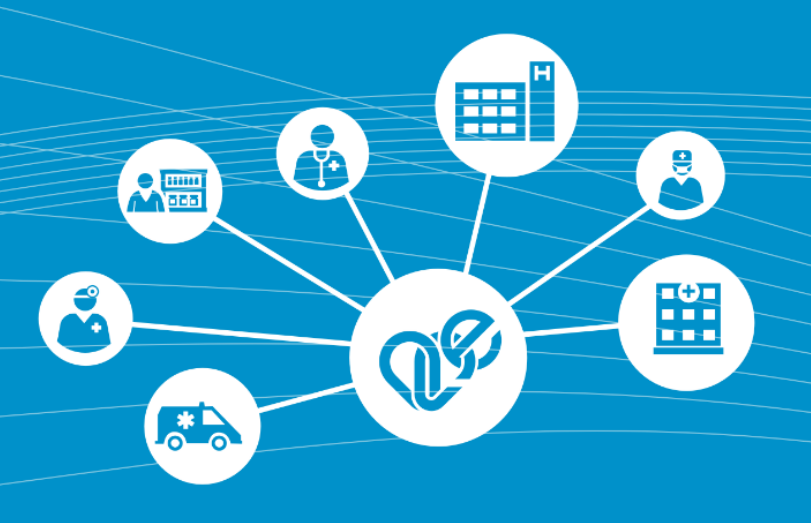

# eDOC modul Felhasználói és üzembehelyezési útmutató Tartósan Beteg Igazolás

Verzió: 2.0

Kiadás dátuma: 2021. április 13.

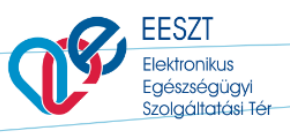

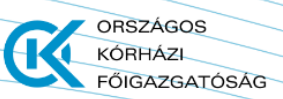

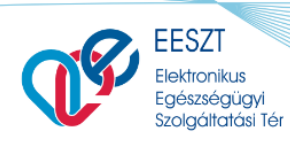

eDOC\_TBI\_2.0byNL.docx

FŐIGAZGATÓSÁG

ORSZÁGOS KÓRHÁZI

#### Dokumentum történet

| Verzió | Készítette    | Dátum      | Változás                         |
|--------|---------------|------------|----------------------------------|
| 1.0    | Németh László | 2021-01-21 | Kezdeti változat                 |
| 2.0    | Németh László | 2021-04-13 | Módosítás, kiegészítés, formázás |
|        |               |            |                                  |

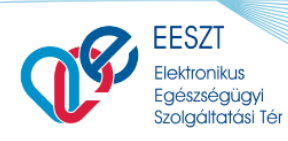

ORSZÁGOS KÓRHÁZI FŐIGAZGATÓSÁG

Felhasználói Kézikönyv

eDOC\_TBI\_2.0byNL.docx

# Tartalomjegyzék

| A DOKUMENTUM CÉLJA                                                 | 4        |
|--------------------------------------------------------------------|----------|
| ÉRINTETTI KÖR                                                      | . 4      |
| A DOKUMENTUM ADATTARTALMÁNAK ELŐÁLLÍTÁSA                           | . 4      |
| EESZT JOGOSULTSÁGOK BEÁLLÍTÁSA                                     | 4        |
| TOVÁBBI SEGÍTSÉGET GYÚJTANAK A VMÁTRIX EDOC KEZELÉSHEZ A KÖVETKEZŐ |          |
| DOKUMENTUMOK:                                                      | 4        |
| ELÉRÉS                                                             | 4        |
| BEJELENTKEZÉS                                                      | 5        |
| EDOC ÁSZF                                                          | 6        |
| EDOC TARTÓSAN BETEG IGAZOLÁS (TBI)                                 | 7        |
| Κέρεγνη Οροιόκ:                                                    | . 7      |
| TBI ELEKTRONIKUS ŰRLAP DOKUMENTUM KITÖLTÉS                         | 7        |
| FUNKCIÓK                                                           | 9        |
| BEZÁRÁS                                                            | 10       |
| BEKÜLDÉS                                                           | 10       |
| TBI Sikeres beküldés Korlátozás nélkül                             | 10       |
| TBI SIKERES BEKÜLDÉS KORLÁTOZÁSSAL                                 | 13       |
| TBI Sikertelen beküldés                                            | 16       |
| MENTÉS                                                             | 16       |
| Vázlat                                                             | 17       |
| TBI VISSZAVONÁS                                                    | 19       |
| KILÉPÉS                                                            | 20       |
| Kilépés Aktív eset vagy esetek esetében<br>Normál Kilépés          | 20<br>21 |

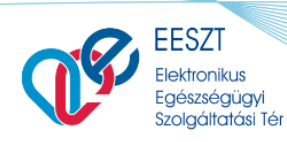

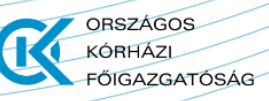

eDOC\_TBI\_2.0byNL.docx

# A Dokumentum Célja

Az e-Igazolás tartósan beteg, illetőleg súlyosan fogyatékos gyermekről készült igazolás az EESZT útján kerüljön kiállításra és továbbításra a Magyar Államkincstár részére.

A fejlesztés a következő részfeladatokat öleli fel:

- a dokumentum adattartalmának előállítása;
- a dokumentum EESZT útján történő továbbítása;
- a továbbított dokumentum nyomtatható képének megtekintése;
- hibás dokumentum visszavonása;

### Érintetti kör

Minden a dokumentum kiállításáért felelős szolgáltató.

### A dokumentum adattartalmának előállítása

A dokumentumot a vizsgálatot végző orvos állítja elő a vizsgálat befejezésekor. Ezt a megfelelő jogosultság kiosztással veszi kezdetét. Lásd alább.

## EESZT jogosultságok beállítása

Az EESZT eDOC modulon keresztül történő adatszolgáltatási kötelezettség teljesítéséhez első lépésként a csatlakozott intézményben az intézményi jogosultságfelelős be kell, hogy állítsa az intézményben dolgozó munkatársak EESZT jogait. Jogosultságbeállításhoz szükséges segítséget tartalmazó útmutató az alábbi linken található: <u>Részletes leírás a Vmátrix használatával és beállítással kapcsolatban</u>

További segítséget gyújtanak a Vmátrix eDOC kezeléshez a következő dokumentumok:

- IAM+\_SSO\_eDOC\_ReszletesbyNL
- IAM+\_SSO\_eDOC\_Roviditett

## **Elérés**

A megfelelő jogosultság kiosztás követően az eDOC Vezetői Engedély továbbiakban TBI a következő linken érhető el:

https://minihis.eeszt.gov.hu/#/bejelentkezes

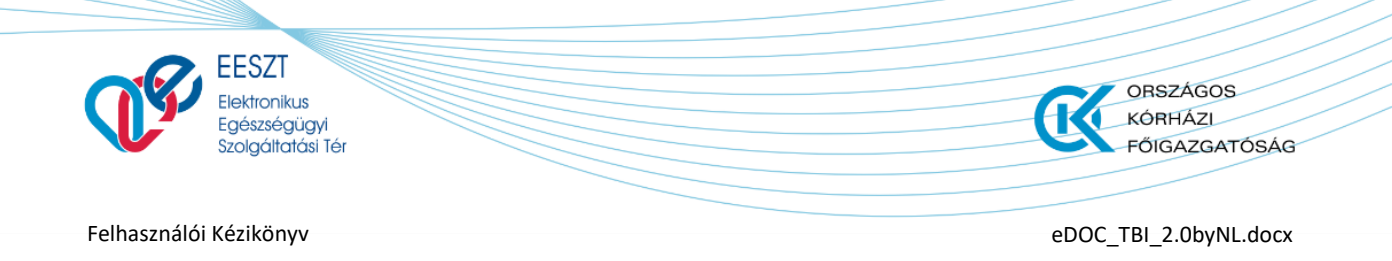

# **Bejelentkezés**

A megjelenő képernyőn a "Bejelentkezés" gombra kattintva a következő képernyőkép jelenik meg:

| Központi A | Ikalmazás Készlet                                                                                                    |                                                                                                    |  |
|------------|----------------------------------------------------------------------------------------------------|----------------------------------------------------------------------------------------------------|--|
|            | Üdvözöljük Központi Alkalr                                                                                                    | nazás Készlet nyitóoldalán!                                                                                                    |  |
|            | EESZT @<br>miniHIS<br>miniHIS                                                                                                    | EESZT @<br>eDOC<br>eDOC                                                                                                    |  |
|            | Alap és Járóbeteg-szakellátás medikai adatkezelését támogató<br>rendszer EESZT adatkapcsolattal.<br>Főbb funkciók: Páciens adatkezelés, eRecept, eBeutaló rőgzítés.<br>EESZT Páciens életűtkezelés, -kővetés. | Az eDOC modul az orvos által kiállított egyéb állampolgári ügyviteli<br>dokumentumok tárolására, jogosultságtól függő továbbítására,<br>letöltésére és a hozzájuk kapcsolódó értesítések kiküldésére<br>szolgáló Központi alkalmazás. Célja az egészségügyi ellátóknál<br>keletkező, nem szorosan az egészségügyi ellátáshoz kapcsolódó<br>egészségügyi dokumentumok (Igazolás tartósan beteg, illetve<br>súlyosan fogyatékos gyermekről, Alkalmassági vízsgálatok,<br>Foglalkozásegészségügyi dokumentumok stb.) biztonságos<br>tárolása, és továbbítása. |  |
|            |                                                                                                    | Főbb funkciói: Feltőltés, Visszavonás, Letőltés, Megtekintés,<br>Keresés, Listázás, Naplózás                                                                                                    |  |
| 9          | →l Bejek                                                                                                    | antkezés                                                                                                    |  |
|            | E Series                                                                                                    | SZT<br>produku Epismajogu<br>Identita Ter                                                                                                    |  |
|            | Údvözöljük az SSO portál<br>Kérjűk, válasszon a beje<br>es<br>EES27 m<br>C Csak személy                                                                                                    | bejelentkező képernyőjén<br>lentkezési módok közült<br>zro<br>obliToken<br>es SAML-t kérek                                                                                                    |  |
|            |                                                                                                    |                                                                                                    |  |
|            |                                                                                                    |                                                                                                    |  |
|            |                                                                                                    |                                                                                                    |  |

1. ábra Bejelentkezés

A megfelelő bejelentkezési módot választva a sikeres azonosítást követően megjelenik előttünk az eDOC ÁSZF melynek elfogadása után tudjuk megkezdeni a szükséges és kötelezően előírt kitöltést és felküldést.

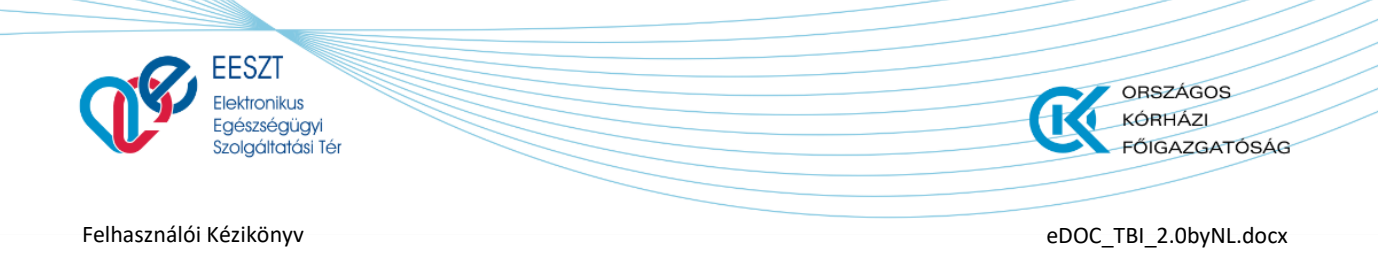

# eDOC ÁSZF

A választott szolgáltatóból (szervezeti egység) történő első sikeres belépést követően az eDOC Általános Szerződési Feltételek (ÁSZF) elfogadását követően a "Befejezés" gombra kattintva kezdhető meg az alkalmazás használata. A Felhasználási Feltételek elfogadása az első belépését megelőzően kötelező, ellenkező esetben a szolgáltatás nem vehető igénybe.

További felhasználók belépésekor ez a lépés kimarad.

| ESZT ⅆ <sup>®</sup><br>∋DOC                                                                                                    |        |
|----------------------------------------------------------------------------------------------------|--------|
| Felhasználási feltételek elfogadása                                                                                                    |        |
| FELHASZNÁLÁSI FELTÉTELEK ÉS ADATKEZELÉSI TÁJÉKOZTATÓ<br>EESZT MINIHIS                                                                                                    |        |
| FELHASZNÁLÁSI FELTÉTELEK<br>HATÁLYOS 2020. MÁJUS 28-TÓL VISSZAVONÁSIG                                                                                                    |        |
| Jelen Felhasználási Feltételek az állami Egészségügyi Ellátó Központ mint szolgáltató által nyújtott ún. miniHS online szolgáltatáshoz kapcsolódó használati feltételeket, valamint a felhasználók jogait és kötelezettségeit tartalmazza.                                                                                                    |        |
| A miniHIS szolgáltatás az EESZT-hez csatlakozótt egészségűgyi szolgáltatók és azok keretében működő szervezeti egységek részére biztosit az EESZT csatlakozás és adatszolgáltatás támogatására EESZT-kompatibilis, alap<br>medikal funkcionalitással rendelkező medikai rendszert, elsődlegesen azon ágazati szereplők részére, akik egyébként nem hasznának informatikai rendszert, vagy a meglévő informatikai rendszertű nem EESZT-kompatibilis<br>és az adott rendszer átfejlesztése nem megoldható.   |        |
| A szolgáltatásnak nem célja egy teljesértékű medikai rendszer biztosítása, kiváltása, vagy egyébként az adott szakterűlethez kapcsolódó egyéb szakmai igényeket kizolgálása. A szolgáltatás elsődlegesen az EESZT-hez<br>csatlakozott intézmények regisztrált szervezeti egysége. Illetve az általa bevont orvosok által teljesítendő EESZT adatszolgáltatási kötelezettségek teljesítéséhez biztosít eszközt.                                                                                             |        |
| FIGYELMEZTETÉSI A Szolgáltatás sajátosságalból fakadóan a Felhasználó a mínil IIS-t személyes regisztráció és bejelentkezés alapján, a delegáló Intézmény, Illetve Szervezeti egység nevében, annak dolgozójaként vagy közreműködőjeként használja a Szolgáltatást. A Szolgáltatás a Felhasználó által feltőltött adatokat a delegáló Intézmény, Illetve Szervezeti egység nevében rőgzített adatokként kezeli, és az EESZT-be történő adatszolgáltatásokat ennek megfelelően teljesíti.                   |        |
| Felhasználó felelőssége, hogy az Intézmény, Illetve a Szervezeti egység részéről az ehhez szükséges felhatalmazásokat megszerezze. A Felhasználó a miniHIS Felhasználási Feltételek elfogadásával kijelenti és szavatolja, hogy<br>az ehhez szükséges felhatalmazásokkal rendelkezik. Szolgáltató kifejezetten felhávja a Felhasználó figyelmét, hogy az esetleges téves vagy visszaélésszerű használat az Intézmény felelősségét vetheti fel, illetve akár az érintett<br>betegek ellátására is kihathat. | ÷      |
| Elfogadom a feltèteleket                                                                                                    |        |
|                                                                                                    | Befeje |
|                                                                                                    |        |

2. ábra eDOC ÁSZF

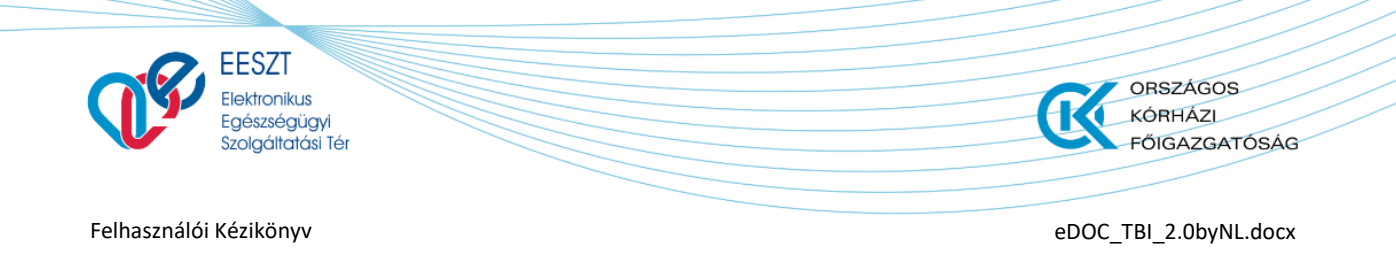

# eDOC Tartósan Beteg Igazolás (TBI)

Az Általános Szerződési Feltételek (ÁSZF) elfogadása után az eDOC nyitóképernyőjére jutunk.

| EESZT<br>eDOC | ¢ 1             |   |                                | Vázlat 🕞 Küldött |   |                         | 3 000810 Sebészeti Osztáły<br>CSOLNOKY FERENC KORHAZ 10 | ¢ |
|---------------|-----------------|---|--------------------------------|------------------|---|-------------------------|---------------------------------------------------------|---|
|               |                 |   | Keresés Páciens azonositóra és | s névre 4        | P | + Új dokumentum 🗸 5     |                                                         |   |
| 6             | Shikung         |   | Delumentum neue                | Déclara pour     |   | Tartósan beteg igazolás | Utoloć médonitén                                        |   |
|               | Statusz         |   | Dokumentum neve                | raciens neve     |   | Személyi inazolyány     | otoso modositas                                         |   |
|               | <b>O</b> VÁZLAT | 7 | Vezetői engedély beküldés      | Sligov Ica       |   | 987668BA                | 2021.01.28 16:36                                        |   |
|               |                 |   |                                |                  |   |                         |                                                         |   |
|               |                 |   |                                |                  |   |                         |                                                         |   |

3. ábra eDOC nyitóképernyő

# Képernyő Opciók:

- 1. Visszalépés a Főoldalra
- 2. Gyorsváltás menüpontok a megírt **"Vázlat"** és **"Küldött"** elektronikus dokumentumok között
- 3. Információ a bejelentkezett felhasználóról valamint a **"Kilépés"** menüpont az eDOC programból
- 4. Gyorskeresés menüpont
- 5. Dokumentum létrehozása menüpont legördülő választó listával
- 6. Aktív munkamenet felület
- 7. Aktív munkamenet

# **TBI Elektronikus Űrlap Dokumentum kitöltés**

A megjelenő nyitóképernyő jobb részén található elegördülő menüpontra kattintva tudjuk kiválasztani a beküldendő dokumentumot jelen esetben a **Tartósan Beteg Igazolást (TBI)** 

| EESZT @<br>eDOC  |                                   | Vázlat 🕞 Küldött |   |                                                      | 000810 Sebészeti Osztály<br>CSOLNOKY FERENC KORHAZ 10 |
|------------------|-----------------------------------|------------------|---|------------------------------------------------------|-------------------------------------------------------|
|                  | Keresés Páciens azonosítóra és né | vre              | ρ | + Új dokumentum 🗸                                    |                                                       |
| Státusz          | Dokumentum neve                   | Páciens neve     |   | Tartósan beteg igazolás<br>Vezetői engedély beküldés | Utolsó módosítás                                      |
| Ez a nézet űres. |                                   |                  |   |                                                      |                                                       |

4. ábra Új eDOC létrehozás

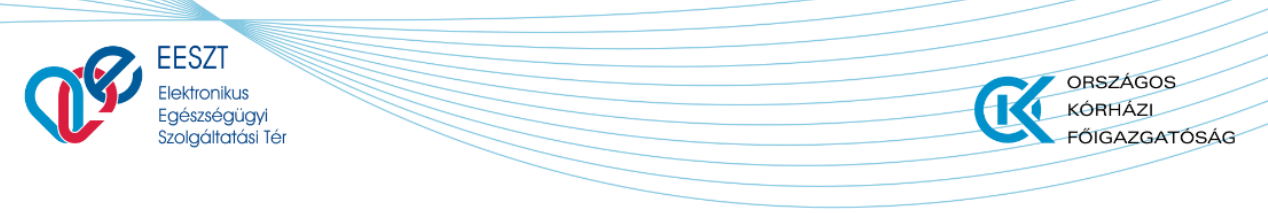

eDOC\_TBI\_2.0byNL.docx

#### A funkció meghívása után a következő **Űrlap** képernyő jelenik meg előttünk:

| ₽EESZT @<br>eDOC            |               |                       |               | 062636 Dr. Budapesti felnött<br>Budapesti Ház | házi<br>ziorv |
|-----------------------------|---------------|-----------------------|---------------|-----------------------------------------------|---------------|
| MÁK TARTÓSAN BETEG IGAZOLÁS |               |                       |               |                                               |               |
| ∧ Páciens adatai            |               |                       |               |                                               |               |
| Vezetéknév                  | Kötelező mező | Utónév                | Kötelező mező | Másodík Utónév                                |               |
| Vezetéknév                  |               | Utónév                |               | Másodík Utónév                                |               |
| Születési vezetéknév        | Kötelező mező | Születési utónév      | Kötelező mező | Második születési Utónév                      |               |
| Születési vezetéknév        |               | Születési utónév      |               | Második születési Utónév                      |               |
| TAJ szám                    | Kötelező mező | Születési idő         | Kötelező mező | Születési hely Kötelező mező                  |               |
|                             |               | Formátum: éééé.hh.nn  | Ö             | Születési hely                                |               |
| Édesanyja vezetékneve       | Kötelező mező | Édesanyja keresztneve | Kötelező mező |                                               |               |
| Édesanyja vezetékneve       |               | Édesanyja keresztneve |               |                                               |               |
|                             |               |                       |               |                                               |               |
| Irányítószám                | Kötelező mező | Település neve        | Kötelező mező | Közterület neve Kötelező mező                 |               |
| lrányítószám                |               | Település neve        |               | Közterület Neve                               |               |
| Közterület jellege          | Kötelező mező | Házszám               | Kötelező mező | Emelet, ajtó                                  |               |
| Közterület jellege          |               | Házszám               |               | Emelet, ajtó                                  |               |
|                             |               |                       |               | Paráráo Palväldáo                             | M             |
|                             |               |                       |               | Bezaras Bekuldes                              |               |

5. ábra TBI Űrlapkitöltés Kötelező mezőkel I.

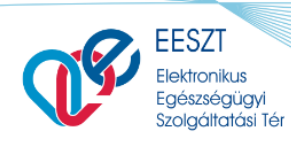

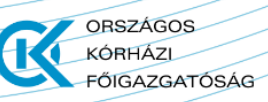

eDOC\_TBI\_2.0byNL.docx

| DOC                                                                                                    |                                                                                                    |                                                                                                    |                                                                                           |              |
|----------------------------------------------------------------------------------------------------|----------------------------------------------------------------------------------------------------|----------------------------------------------------------------------------------------------------|-------------------------------------------------------------------------------------------|--------------|
| MÁK TARTÓSAN BETEG IGAZOLÁS                                                                                                    |                                                                                                    |                                                                                                    |                                                                                           |              |
| ∧ Betegség adatai                                                                                                    |                                                                                                    |                                                                                                    |                                                                                           |              |
| Betegség állapota                                                                                                    |                                                                                                    |                                                                                                    |                                                                                           | Kötelező mez |
| Kérem válasszon!                                                                                                    |                                                                                                    |                                                                                                    |                                                                                           | ~            |
| Diagnózis / BNO kód                                                                                                    |                                                                                                    |                                                                                                    |                                                                                           | Kötelező mez |
| BNO kód kereséshez kezdjen el gépelni                                                                                                    |                                                                                                    |                                                                                                    |                                                                                           |              |
| Betegség betűjele                                                                                                    | Kötelező me                                                                                                    | 85 Betegség számjele                                                                                                  |                                                                                           |              |
| Kérem válasszon!                                                                                                    | ~                                                                                                    | Kérem válasszon!                                                                                                    |                                                                                           | ~            |
|                                                                                                    |                                                                                                    |                                                                                                    |                                                                                           |              |
| Fenti betegség, súlyos fogyatékosság a kiállítá                                                                                                    | is dátumát megelőzően legalább 2 hónapon keresztül                                                                                                    | fennállt-e?                                                                                                    |                                                                                           | Kötelező me  |
| Fenti betegség, súlyos fogyatékosság a kiállítá<br>Kérem válasszon!                                                                                                    | s dátumát megelőzően legalább 2 hónapon keresztül                                                                                                    | fennállt-e?                                                                                                    |                                                                                           | Kötelező me: |
| Fenti betegség, súlyos fogyatékosság a kiállítá<br>Kérem válasszon!<br>Felülvizsgálat szükséges-e?<br>Kérem válasszon!                                                                                                    | s dátumát megelőzően legalább 2 hónapon keresztűl<br>Köteket me                                                                                              | fennállt-e?<br>Következő felülvizsgálat időpontji<br>Formátum: éééa, hh. nn                                           | a                                                                                         | Kötelező mes |
| Fenti betegség, súlyos fogyatékosság a kiállítá<br>Kérem válasszon!<br>Felülvizsgálat szükséges-e?<br>Kérem válasszon!<br>^ Kiállító adatai<br>Kiállító intézmény neve                                                                                                    | is dátumát megelőzően legalább 2 hónapon keresztűl<br>Könéző me                                                                                              | fennállt-e?<br>Következő felülvizsgálat időpontj<br>Formatum: écéc.hh.nn                                              | 0                                                                                         | Kääteikeä me |
| Fenti betegség, súlyos fogyatékosság a kiállítá<br>Kérem válasszon!<br>Felülvizsgálat szűkséges-e?<br>Kérem válasszon!<br>Kiállító adatai<br>Kiállító intézmény neve<br>Dr. Budapesti felnőtt háziorvos 378                                                                               | s dátumát megelőzően legalább 2 hónapon keresztűl<br>Köleket me                                                                                              | tennálit-e?<br>Következő felülvizsgálat időpontj.<br>Formátum: éééé hh.nn                                             | 0                                                                                         |              |
| Fenti betegség, súlyos fogyatékosság a kiállítá<br>Kérem válasszon!<br>Felűlvizsgálat szükséges-e?<br>Kérem válasszon!                                                                                                    | s dátumát megelőzően legalább 2 hónapon keresztűl<br>Kövésel me<br>Kövésel meg<br>Kövésel meg                                                                | fennállt-e? Következő felülvizsgálat időpontji Formátum: édéd, hh. m Kökező meső                                      | a<br>Közterület neve                                                                      | Kütekező mer |
| Fenti betegség, súlyos fogyatékosság a kiállítá<br>Kérem válasszon!<br>Felűlvizsgálat szükséges-e?<br>Kérem válasszon!<br>× Kiállító adatai<br>Kiállító intézmény neve<br>Dr. Budapesti felnött háziorvos 378<br>Irányítószám                                                             | s dátumát megelőzően legalább 2 hónapon keresztűl<br>scheizet m<br>votelező meg<br>kötelező meg<br>Település neve<br>Város                                   | tennálit-e? Következő felülvizsgálat időpontju Formátum: éééé hin nn Kötekez mető                                     | a<br>Közterület neve<br>Közterület Neve                                                   | Kötekező mer |
| Fenti betegség, súlyos fogyatékosság a kiállítá<br>Kérem válasszon!<br>Felülvizsgálat szükséges-e?<br>Kérem válasszon!<br>A Kiállító adatai<br>Kiállító intézmény neve<br>Dr. Budapesti felnőtt háziorvos 378<br>Irányítószám<br>Irányítószám<br>Közterület jellege                       | s dátumát megelőzően legalább 2 hónapon keresztűl<br>Kötekes me<br>Kötekes mes<br>Település neve<br>Város<br>Kötekes mes<br>Házszám                          | tennálit-e?  Következő felülvizsgálat időpontju  Formátum: édélő Ah.nn  Kölekső meső  Kölekső meső                    | a<br>Közterület neve<br>Közterület Neve<br>Emelet. ajtó                                   | Kitalaed mer |
| Fenti betegség, súlyos fogyatékosság a kiállítá<br>Kérem válasszon!<br>Felülvizsgálat szükséges-e?<br>Kérem válasszon!<br>× Kiállító adatai<br>Kiállító intézmény neve<br>Dr. Budapesti felnőtt háziorvos 378<br>Irányítószám<br>Irányítószám<br>Közterűlet jellege<br>Közterűlet jellege | s dátumát megelőzően legalább 2 hónapon keresztűl<br>xtoriad me<br>xtoriad me<br>Telépülés neve<br>Város<br>Köteles mes<br>Házszám<br>Házszám                | tennálit-e?  Következő felülvizsgálat időpontj  Formatum: écéé hh. nn  Köleső medő  Köleső medő                       | a<br>Közterület neve<br>Közterület Neve<br>Emelet. ajtó                                   | Kiltelező me |
| Fenti betegség, súlyos fogyatékosság a kiállítá<br>Kérem válasszon!<br>Felülvizsgálat szükséges-e?<br>Kérem válasszon!<br>Kiállító adatai<br>Kiállító intézmény neve<br>Dr. Budapesti felnött háziorvos 378<br>Irányítószám<br>Irányítószám<br>Közterület jellege<br>Közterület jellege   | s dátumát megelőzően legalább 2 hónapon keresztűl<br>Kiteket me<br>Kiteket mes<br>Kiteket mes<br>Város<br>Kiteket mest<br>Házszám<br>Kiállító szakorvos neve | tennálit-e?  Következő felülvizsgálat időpontji  Formátum: élélél híb nn  Köleiszi mesi  Köleiszi mesi  Köleiszi mesi | a<br>Közterűlet neve<br>Közterűlet Neve<br>Emelet, ajtó<br>Kiállító szakorvos pecsétszáma | Kätalead me  |

6. ábra TBI Űrlapkitöltés Kötelező mezőkel II.

A TBI Űrlap azon mezői, amelyek a beküldéshez szükséges dokumentum részét képezik, kötelező mezőként vannak jelölve. Ezek kitöltése minden esetben kötelező. A mezők közötti navigációt és kitöltést Tabulátor, legördülő menüpontok és automatikus mezőkitöltések segítik.

## Funkciók

Amennyiben a megadott TBI Űrlap kitöltésre került a szükséges Páciens és Szakami információk

alapján úgy a Beküldés Mentés gombok aktívvá válnak. Ellenkező esetben, mint az előző képernyőképen is látható volt a "Bezár" gomb kivételéve inaktív állapotban vannak.

A megfelelő funkció gomb kiválasztását követően lehetőség nyílik a következőkre:

- TBI Űrlap elektronikus beküldésére az illetékes hatóság felé
- Mentésére a későbbi beküldéshez
- Bezárásra az elvetéshez

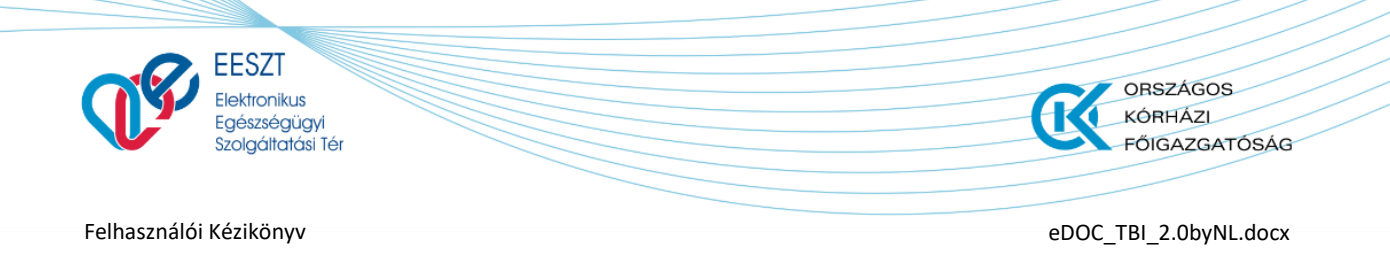

# Bezárás

A "Bezár" funkciót választva a kitöltött űrlap elvetésre kerül és vissza kerülünk a nyitóképernyőre.

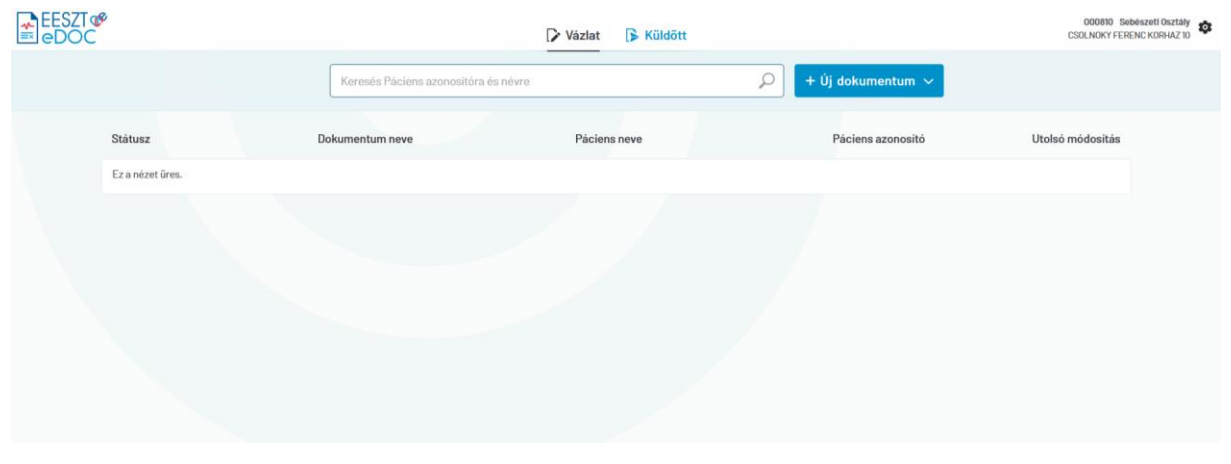

7. ábra Bezárás utáni felület

# **Beküldés**

### TBI Sikeres beküldés Korlátozás nélkül

A fent leírtaknak megfelelően az eDOC modulban kiválasztjuk a legördülő listából azt az Űrlapot, amelyre nekünk szükségünk van. Jelen esetben a "Tartósan beteg Igazolás" űrlapot.

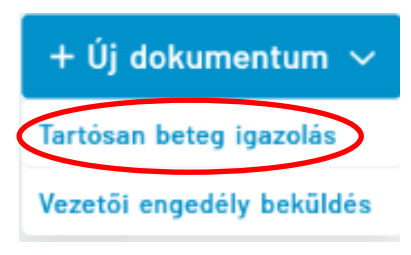

A kiválasztás után a következő képernyő jelenik meg előttünk ahol a szükséges kötelezően kitöltendő mezők után Alap esetben, amikor a Betegség Állapota mezőben "**Gyógyult**" érték kerül megadásra a betegség adatai alatt semmilyen további információt nem szükséges megadni. A kitöltést követően a dokumentum elektronikus formában beküldhető a szakhatóság felé. Az elektronikus beküldés folyamatát egy a Jobb felső sarokban található visszajelző ikon mutatja.

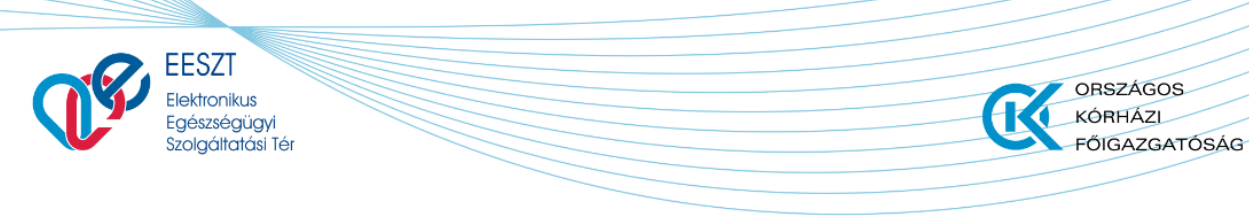

eDOC\_TBI\_2.0byNL.docx

|    | edoc                        |                       | 062836 Dr. Budapesti felnött hi<br>Budapesti Házid | iziorvos 378<br>irvosi Bt. 218 |
|----|-----------------------------|-----------------------|----------------------------------------------------|--------------------------------|
|    | MÁK TARTÓSAN BETEG IGAZOLÁS |                       | BEKÜLDÉS ALATT                                     | )                              |
|    | ∧ Páciens adatai            |                       |                                                    |                                |
|    | Vezetěknév                  | Utónév                | Második Utónév                                     |                                |
|    | SAMPLE                      | VIRÁG                 |                                                    |                                |
|    | Születési vezetéknév        | Születési utónév      | Második születési Utónév                           |                                |
|    | SAMPLE                      | VIRÁG                 |                                                    |                                |
|    |                             |                       |                                                    |                                |
|    | TAJ szám                    | Születési idő         | Születési hely                                     |                                |
|    | 456 879 672                 | 1987.07.07            | Budapest                                           |                                |
|    | Édesanyja vezetékneve       | Édesanyja keresztneve |                                                    |                                |
|    | TERHES                      | NÓRA                  |                                                    |                                |
|    |                             |                       |                                                    |                                |
|    | lrányítószám                | Település neve        | Közterület neve                                    |                                |
|    | 1044                        | Budapest IV.          | Ady Endre                                          |                                |
|    | Közterület jellege          | Házszám               | Emelet, ajtó                                       |                                |
|    | kilátó                      | 3                     |                                                    |                                |
|    |                             |                       |                                                    |                                |
|    | A Potogoág odotoj           |                       |                                                    |                                |
| 0  |                             |                       |                                                    | Destate                        |
| 19 |                             |                       |                                                    | bezaras                        |

#### 8. ábra TBI Beküldés folyamat

A folyamat pár másodperc alatt lezajlik és ezt követően az Űrlapon egy **∠ lgazolás letöltése "Igazolás letöltése**" menüpont jelenik meg. A **G BEKÜLDÉSALATT** menüpont mellett.

| 88 | EESZT @<br>eDOC             |                       | 062836 Dr. Budapesti Hazlorvos 378 🏚<br>Eudapesti Hazlorvosi Dt. 218                               |
|----|-----------------------------|-----------------------|----------------------------------------------------------------------------------------------------|
|    | MÁK TARTÓSAN BETEG IGAZOLÁS |                       | IGAZOLÁST KIKÜLDTÜK<br>Az igazolást kiküldtűk a Mayyar Államkincstár számárok 🛨 igazolás letőltése |
|    | ∧ Páciens adatai            |                       |                                                                                                    |
|    | Vezetéknév                  | Utónév                | Második Utónév                                                                                     |
|    | SAMPLE                      | VIRÁG                 |                                                                                                    |
|    |                             | Születési utónév      | Második születési Utónév                                                                           |
|    | SAMPLE                      | VIRÁG                 |                                                                                                    |
|    |                             |                       |                                                                                                    |
|    | TAJ szám                    | Születési idő         | Születési hely                                                                                     |
|    | 784 938 911                 | 1986.09.09            | Budapest                                                                                           |
|    | Édesanyja vezetékneve       | Édesanyja keresztneve |                                                                                                    |
|    | TERHES                      | NÓRA                  |                                                                                                    |
|    |                             |                       |                                                                                                    |
|    | Irányítószám                | Település neve        | Közterület neve                                                                                    |
|    | 1055                        | Budapest V.           | Kossuth Lajos                                                                                      |
|    | Közterület jellege          | Házszám               | Emelet, ajtó                                                                                       |
|    | tér                         | 11                    |                                                                                                    |
|    |                             |                       |                                                                                                    |
|    |                             |                       |                                                                                                    |
| 0  |                             |                       | Bezárás Visszavonás                                                                                |
|    |                             |                       |                                                                                                    |

9. ábra TBI Igazolás megjelenése Sikeres beküldés után

Az "**Igazolás letöltése**" menüpontra kattintva a beküldött űrlap megjeleníthető "**.pdf**" formátumban. Az igazolásr megjelenítést a következő ábraegyóttes foglalja össze:

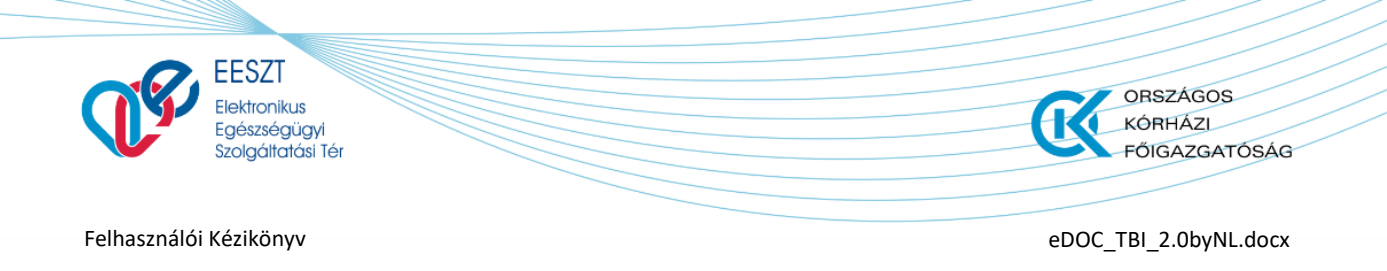

| Budapent H                                                                                                    | iziorvosi Bt. 218 |
|----------------------------------------------------------------------------------------------------|-------------------|
| MÁK TARTÓSAN BETEG IGAZOLÁS<br>Az igazolás tékölették a Magyar Áltamkincstár számára.                                                                                                    |                   |
| ∽ Páciens adatai                                                                                                    |                   |
| Vezetéknév Utónév Második Utónév                                                                                                    |                   |
| SAMPLE VIRAG Születési vezetéknév Születési vezetéknév Szűletési vezetéknév Szűletési vezetéknév Szűletési vezetéknév Szűletési vezetéknév Szűletési vezetéknév                                                |                   |
| Construction     Construction     Construction     Construction       TAJ szám     Szül     Születési hely       T84 938 911     108     Magginta: Alabéa Anolas Findence Z (alagántímeant)     Születési hely |                   |
| Edesanyja vezetekneve Ede Ofé menteke<br>TERHES NO                                                                                                    |                   |
| Irányítószám Település neve Közterület neve<br>1055 Budapest V. Kossuth Lajos                                                                                                    |                   |
| Közterület jellege     Házszám     Emelet, ajtó       tér     11     11                                                                                                    |                   |
| Setegség adatal<br>Bezárás Mezárás                                                                                                    | isszavonás        |

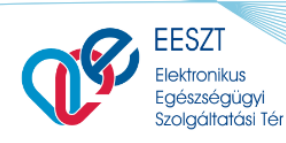

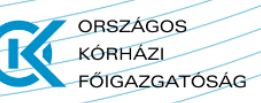

eDOC\_TBI\_2.0byNL.docx

|                                                                                                    | eg, illetöleg súlyosan fogyatékos gyermekről                                                                                                    |
|----------------------------------------------------------------------------------------------------|----------------------------------------------------------------------------------------------------|
|                                                                                                    | Szakorvos állítja ki!                                                                                                    |
| Gyermek viselt neve:                                                                                                    | SAMPLE VIRÁG                                                                                                    |
| Gyermek születési neve:                                                                                                    | SAMPLE VIRÁG                                                                                                    |
| Gyermek születési helye:                                                                                                    | Budapest                                                                                                    |
| Gyermek születési ideje:                                                                                                    | 1986.09.08                                                                                                    |
| Gyermek TAJ-száma:                                                                                                    | 784 938 911                                                                                                    |
| Anyja leánykori/születési neve:                                                                                                    | TERHES NÓRA                                                                                                    |
| Lakcím:                                                                                                    | 1055 Budapest V., Kossuth Lajos tér 11.                                                                                                    |
| igazolom, hogy a fent nevezett gyer<br>gyógyulás miatt - nem felel meg a c:<br>foglait feltételeknek.                                   | mek tartós betegsége, illetve súlyos fogyatékossága - állapotjavulás, illetve<br>saládok támogatásáról szóló 1998. évi LXXXIV. törvény 4. § f) pont fa) alpontjában |
|                                                                                                    |                                                                                                    |
| Kiállítás időpontja:                                                                                                    | 2021.02.11                                                                                                    |
| Kiállítás időpontja:<br>Kitöltő Intézmény neve:                                                                                         | 2021.02.11<br>Dr. Budapesti felnött háziorvos 378                                                                                                    |
| Kiállítás időpontja:<br>Kitöltő Intézmény neve:<br>Kitöltő Intézmény címe:                                                              | 2021.02.11<br>Dr. Budapesti felnőtt háziorvos 378<br>1033 Budapest III., Zápor tér 2.                                                                               |
| Klállítás időpontja:<br>Kitöltő Intézmény neve:<br>Kitöltő Intézmény címe:<br>Kitöltő szakorvos neve:                                   | 2021.02.11<br>Dr. Budapesti felnött háziorvos 378<br>1033 Budapest III., Zápor tér 2.<br>Orvos 4 DEV218                                                             |
| Klállitás időpontja:<br>Kitöltő Intézmény neve:<br>Kitöltő Intézmény címe:<br>Kitöltő szakorvos neve:<br>Kitöltő szakorvos pecsétszáma: | 2021.02.11<br>Dr. Budapesti felnőtt háziorvos 378<br>1033 Budapest III., Zápor tér 2.<br>Orvos 4 DEV218<br>62636                                                    |
| Klállitás időpontja:<br>Kliöltő Intézmény neve:<br>Kliöltő Intézmény címe:<br>Kliöltő szakorvos neve:<br>Kliöltő szakorvos pecsétszáma: | 2021.02.11<br>Dr. Budapesti felnőtt háziorvos 378<br>1033 Budapest III., Zápor tér 2.<br>Orvos 4 DEV218<br>62636                                                    |

#### 10. ábra TBI Igazlás megjelenítése

A megjelenített Űrlap bezárást követően vissza kerülünk a "**Kiküldött**" elemeket tartalmazó nyitólapra. Ez a felület jeleníti meg az elektronikusan küldött valamennyi **TBI Űrlapot**. A beküldés folyamata automatikusan végbemegy a letölthető **TBI** dokumentum megjelenéséig. Ezt követően a gombra kattintva tekinthető meg a dokumentum szakhatóság általi befogadását leíró státuszfrissítés.

#### TBI Sikeres beküldés korlátozással

A Fentiekben leírásra került, hogyan lehet Alap TBI kiállítást megtenni és beküldeni abban az esetben, ha nem áll fenn más korlátozó tényező. A felhasználó dokumentáció jelen szakaszát tekintve bemutatásra kerül a TBI Űrlap kitöltése akkor, ha korlátozás is rögzítésre kerül az igazolás kitöltése és beküldése alkalmával. Nézzük tehát, hogy ez hogyan is valósul meg:

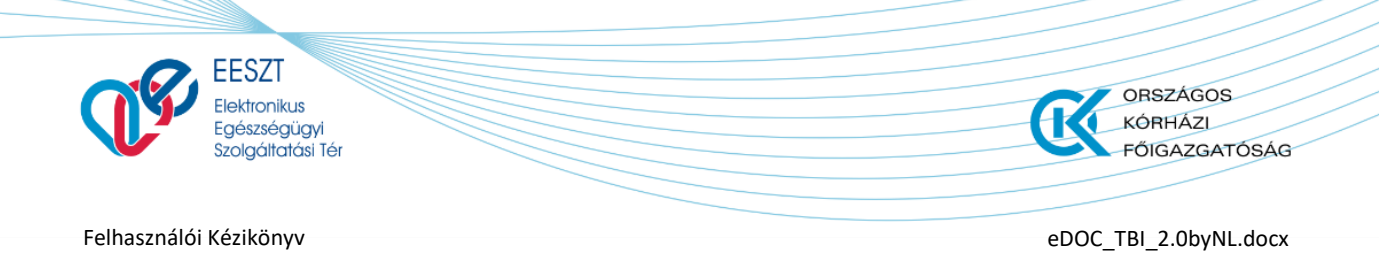

Az alap TBI űrlap kitöltését tekintve nincs nagy különbség a betegség szám és betűjelének felvételét illetően. **"Tartós beteg, súlyos fogyatékos"** állapot megállapítása esetén a **maximum 3 BNO** kód megadását követően, adható meg a tetszőleges számú betű és számkombináció.

Megjelenés helye:

Betegség adatai Szakasz

A további betegség hozzáadása gombra kattintva egy új sor kerül megjelenítésre, ahol az első sorhoz hasonlóan a kötelező mezők kitöltését legördülő listaelemek választása segíti. Több korlátozás is megadható. A felvett korlátozási sorok a mellette megjelenő mikonnal törölhető. A funkció működését a következő ábra együttes foglalja össze és jeleníti meg:

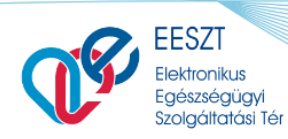

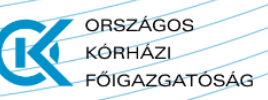

eDOC\_TBI\_2.0byNL.docx

| ÁK TARTÓSAN BETEG IGAZOLÁS                                                                                                    |                                                                                                    |                                                                                                    |                                                                                                    |
|----------------------------------------------------------------------------------------------------|----------------------------------------------------------------------------------------------------|----------------------------------------------------------------------------------------------------|----------------------------------------------------------------------------------------------------|
| Betegség adatai                                                                                                    |                                                                                                    |                                                                                                    |                                                                                                    |
| etegség állapota                                                                                                    |                                                                                                    |                                                                                                    |                                                                                                    |
| Tartós beteg, súlyos fogyatékos                                                                                                    |                                                                                                    |                                                                                                    | ~                                                                                                    |
| iagnózis / BNO kód                                                                                                    |                                                                                                    |                                                                                                    |                                                                                                    |
| ★ E5050 - A-vitamin-hiány farkasvaksággal 🗙                                                                                                    |                                                                                                    |                                                                                                    |                                                                                                    |
| etegség betűjele                                                                                                    | Kötelező mező                                                                                                    | Betegség számjele                                                                                                    |                                                                                                    |
| Kérem válasszon!                                                                                                    | ~                                                                                                    | Kérem válasszon!                                                                                                    | ~                                                                                                    |
|                                                                                                    | + További bete                                                                                                    | gség hozzáadása                                                                                                    |                                                                                                    |
| enti betegség, súlyos fogyatékosság a kiállítás dátumát r<br>Nem                                                                                                    | negelőzően legalább 2 hónapon keresztül fen                                                                                                    | nállt-e?                                                                                                    | ~                                                                                                    |
|                                                                                                    |                                                                                                    |                                                                                                    |                                                                                                    |
| eluivizsgalat szükséges-e?                                                                                                    |                                                                                                    | Kovetkezo teluivizsgálat időpontja                                                                                                    |                                                                                                    |
| ivem                                                                                                    | ~                                                                                                    |                                                                                                    |                                                                                                    |
|                                                                                                    |                                                                                                    |                                                                                                    |                                                                                                    |
| Tartós beteg, súlyos fogyatékos<br>iagnózis / BNO kód                                                                                                    |                                                                                                    |                                                                                                    | ~                                                                                                    |
| ardyseg anapota<br>Tartós beteg, súlyos fogyatékos<br>iagnózis / BNO kód<br>★ E5050- A-vitamin-hiány farkasvaksággal ×                                                                                                    |                                                                                                    |                                                                                                    | ~                                                                                                    |
| eregseg anapota<br>Tartós beteg, súlyos fogyatékos<br>iagnózis / BNO kód<br>★ E5050- A-vitamin-thány farkasvaksággal ×<br>etegség betűjele                                                                                                    |                                                                                                    | Betegség számjele                                                                                                    | •<br>                                                                                                    |
| ardýseg anapúta<br>Tartós beteg, súlyos fogyatékos<br>Ilagnózis / BNO kód<br>★ E5050 - A-vitamini-hiány farkasvaksággal ×<br>etegség betűjele                                                                                                    | ~                                                                                                    | Betegség számjele                                                                                                    | · ·                                                                                                    |
| teregseg anapúta<br>Tartós beteg, súlyos fogyatékos<br>liagnózis / BNO kód<br>★ E5050 - A-vitamin-hiány farkasvaksággal ×<br>etegség betűjele<br>etegség betűjele                                                                                                    | Kitekat ned                                                                                                    | Betegség számjele<br>1<br>Betegség számjele                                                                                                    | · ·                                                                                                    |
| Tartós beteg, súlyos fogyatékos<br>liagnózis / BNO kód<br>★ E5050 - A-vitamin-hiany farkasvaksággal ×<br>letegség betűjele<br>letegség betűjele<br>Vérem válasszon!                                                                                                    | ×<br>Könisti mest                                                                                                    | Betegség számjele<br>1<br>Betegség számjele<br>Kérem válasszon!                                                                                                    | ~<br>~                                                                                                    |
| Tartós beteg, súlyos fogyatékos<br>liagnózis / BNO kód<br>★ E5050 - A-vitamin-hiany farkasvaksággal ×<br>letegség betűjele<br>p<br>letegség betűjele<br>vérem válasszon!                                                                                                    | v<br>Kövist mes<br>v<br>+ További bet                                                                                                    | Betegség számjele<br>1<br>Betegség számjele<br>Kérem válasszon!<br>Igség hozzáadása                                                                                                    | ~<br>~<br>~                                                                                                    |
| ardýseg aliapúta<br>Tartós beteg, súlyos fogyatékos<br>iagnózis / BNO kód<br>★ E5050 - A-vitamin-hiány farkasvaksággal ×<br>etegség betűjele<br>ietegség betűjele<br>ietegség betűjele<br>ietegség betűjele<br>ietegség sollyos fogyatékosság a kiállítás dátumát r                                 | Kötekst mető<br>+ További bete<br>megelőzően legalább 2 hónapon keresztül fer                                                                                                    | Betegség számjele<br>1<br>Betegség számjele<br>Kérem válasszon!<br>rigség hozzáadása                                                                                                    | ~<br>~                                                                                                    |
| ardýseg anapúta<br>Tartós beteg, súlyos fogyatékos<br>ilagnózis / BNO kód<br>★ E5050 - A vitamin-hlány farkasvaksággal ×<br>ietegség betűjele<br>ietegség betűjele<br>Nárrm válasszon!<br>enti betegség, súlyos fogyatékosság a kiállítás dátumát r<br>Nem                                          | Köleisti mest  Köleisti mest  Köleisti mest  Köleisti mest  Köleisti hest  Köleisti hest  Kölei | Betegség számjele<br>1<br>Betegség számjele<br>Kérem válasszon!<br>rgség hozzáadása<br>nállt-e?                                                                                                    | ~ II<br>~ II                                                                                                    |
| artós beteg, súlyos fogyatékos iagnózis / BNO kód                                                                                                    | Kökkel meß  Kökkel meß  + További bet  megelőzően legalább 2 hónapon keresztül fer                                                                                                    | Betegség számjele<br>1<br>Betegség számjele<br>Kérem válasszon!<br>nállt-e?<br>Következő felülvizsgálat időpontja                                                                                                    | · · ·                                                                                                    |
| teregseg alapíota<br>Tartós beteg, súlyos fogyatékos<br>iagnózis / BNO kód<br>★ E5050 - A-vitamin-hiány farkasvaksággal ×<br>etegség betűjele<br>P<br>etegség betűjele<br>Vérem válasszon!<br>enti betegség, súlyos fogyatékosság a kiállítás dátumát r<br>Nem<br>elűlvizsgálat szükséges-e?<br>Nem | Xötect ned                                                                                                    | Betegség számjele<br>1<br>Betegség számjele<br>Kérem válasszon!<br>rgség hozzáadáso<br>nállt-e?<br>Következő felűlvizsgálat időpontja<br>Formátum: édék ihi. nn                                                                         | · · ·                                                                                                    |
| tergség Jalapíta<br>Tartós beteg, súlýos fogyatékos<br>iagnózís / BNO kód<br>★ E5050 - A-vitamin-hiány farkasvaksággal ×<br>etegség betűjele<br>ségség betűjele<br>Vérem válasszon!<br>enti betegség, súlyos fogyatékosság a kiállítás dátumát r<br>Nem<br>elűlvízsgálat szükséges-e?<br>Nem        | Kökket örető<br>Kökket örető<br>+ További bet<br>negelőzően legalább 2 hónapon keresztűl fer<br>v                                                                                                    | Betegség számjele<br>1<br>Betegség számjele<br>Kérem válasszon!<br>rgség hozzáadása<br>nállt-e?<br>Következő felülvizsgálat időpontja<br>Formátum: édéb hh.nn                                                                           | · · ·                                                                                                    |
| tardýseg aliapúta<br>Tartós beteg, súlýos fogyatékos<br>iagnózis / BNO kód<br>★ E5050 - A vitamin-hiány farkasvaksággat ×<br>etegség betűjele<br>-<br>-<br>-<br>-<br>-<br>-<br>-<br>-<br>-<br>-<br>-<br>-<br>-                                                                                      | Küstesi mesi<br>Küstesi mesi<br>+ További bet<br>megelőzően legalább 2 hónapon keresztül fer                                                                                                    | Betegség számjele          1         Betegség számjele         Kérem válasszon!         rgség hozzáadása         nállt-e?         Következő felűlvízsgálat időpontja         Formátum: éééé, hh. en         Betegség számjele           | <ul> <li></li> <li></li> &lt;</ul> |
| artós beteg, súlyos fogyatékos  agnózis / BNO kód                                                                                                    | Köletet intel  Köletet intel  + További bet  negelőzően legalább 2 hónapon keresztül fer                                                                                                    | Betegség számjele          1         Betegség számjele         Kérem válasszon!         rgség hozzáadása         nállt-e?         Következő felülvizsgálat időpontja         Formátum: édéb, hh. nn         Betegség számjele         1 | · · ·                                                                                                    |
| artós beteg, súlyos fogyatékos  Tartós beteg, súlyos fogyatékos  tiagnózis / BNO kód   t E5050 - A vitamin-hiány farkasvaksággal ×  tetegség betűjele  tetegség betűjele  ti betegség, súlyos fogyatékosság a kiallítás dátumát r Nem  elűlvizsgálat szűkséges-e? Nem  egség betűjele               | Köket nes  Köket nes  + További bet  negelőzően legalább 2 hónapon keresztül fer                                                                                                    | Betegség számjele          1         Betegség számjele         Kérem válasszon!         nállt-e?         Következő felűlvízsgálat időpontja         Formátum: édéd, hb. nn         Betegség számjele         1                          | <ul> <li></li> <li></li> &lt;</ul> |
| ardýseg alapída<br>Tartós beteg, súlýos fogyatékos<br>ilagnózis / BNO kód<br>★ E5050 - A vitamin-hlány farkasvalssággal ×<br>etegség betűjele<br>ietegség betűjele<br>Nárrm válasszoni<br>enti betegség, súlýos fogyatékosság a kiállítás dátumát r<br>Nem<br>elűlvízsgálat szűkséges-e?<br>Nem     | Kötect mes                                                                                                    | Betegség számjele          1         Betegség számjele         Kérem válasszon!         nálit-e?         Következő felűivizsgálat időpontja         Formátum: édéd, hh. nn         Betegség számjele         1         2                | <ul> <li></li> <li></li> &lt;</ul> |
| tardise beteg, súlyos fogyatékos  Tartós beteg, súlyos fogyatékos  tiagnózis / BNO kód    t 5050 - A vitamin-hiány farkasvalssággal ×  tetegség betűjele  tétegség betűjele tivita betegség, súlyos fogyatékosság a kiállítás dátumát re Nem  elűlvizsgálat szűkséges-e? Nem                        | Kötect mets     Kötect mets                                                                                                    | Betegség számjele          1         Betegség számjele         Kérem válasszon!         nállt-e?         Következő felűlvizsgálat időpontja         Formátum: éééé hh.nn         Betegség számjele         1         2                  | <ul> <li></li> <li></li> &lt;</ul> |
| teregseg alapíota<br>Tartós beteg, súlyos fogyatékos<br>iagnózís / BNO kód<br>★ E5050 - A-vitamin-hiány farkasvaksággal ×<br>etegség betűjele<br>p<br>etegség betűjele<br>Wérem válasszon!<br>enti betegség, súlyos fogyatékosság a kiállítás dátumát r<br>Nem<br>elűlvízsgálat szűkséges-e?<br>Nem | Xiteicd med                                                                                                    | Betegség számjele          1         Betegség számjele         Kérem válasszon!         nálit-e?         Következő felülvízsgálat időpontja         Formátum: éééé. hh. nn         Betegség számjele         1         2                | <ul> <li></li> <li></li> &lt;</ul> |

11. ábra Betegség adatainak megadása TBI űrlap esetén

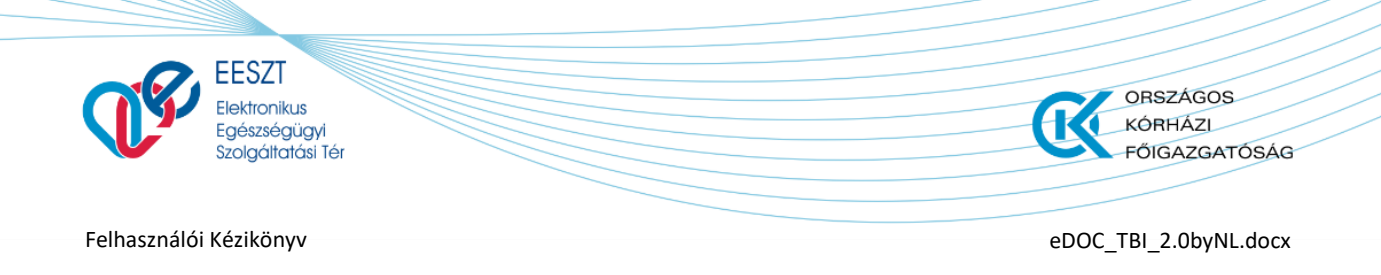

### **TBI Sikertelen beküldés**

A kitöltés és beküldés folyamata megegyezik a "**Beküldés"** c. fejezetben leírtakkal, azonban amennyiben a TBI űrlap elektronikus beküldése során az EESZT rendszerével kapcsolódási hiba lép fel, akkor a beküldés nem valósul meg. A sikertelenül beküldött TBI űrlapunk ilyenkor a "**Vázlat**" űrlapok lista képernyőn Piros keretezést kap, ezzel is felhívva a felhasználó figyelmét, hogy valami probléma adódott a beküldött űrlappal. A felhasználó a hibáról "**Hiba**" üzenetet kap. I**lyen esetben az űrlapba való belépés, és annak újbóli beküldése** lehetséges.

A sikertelenül beküldött űrlap megjelenését az alábbi ábra mutatja meg:

| 88      | EESZT Ø<br>eDOC |                                      | Vázlat 🕞 Küldött    |                                 | 062636 Dr. Budapesti felnőtt háziorvos 378<br>Budapesti Háziorvosi Bt. 218 |
|---------|-----------------|--------------------------------------|---------------------|---------------------------------|----------------------------------------------------------------------------|
|         |                 | Keresés Páciens azonosítóra és névi  | re                  | 🔎 🕂 Új dokumentum 🗸             |                                                                            |
|         | Státusz         | Dokumentum neve                      | Páciens neve        | Páciens azonositó               | Utolsó módosítás                                                           |
|         | VÁZLAT          | Vezetői engedély beküldés            | SAMPLE VIRÅG DORINA | Személyi igazolvány<br>112135TT | 2021.02.11 16:53                                                           |
| EESZT @ |                 | D                                    | Vázlat 🕞 Küldött    |                                 | 000810 Sebeszeti Osztály<br>CSOLNOKY FERENC KORHAZ 10                      |
| EESZT @ |                 |                                      |                     |                                 | 000810 Sebészeti Osztáły 🚓                                                 |
|         |                 | Keresés Páciens azonosítóra és névre | Q                   | C Lista frissítése              |                                                                            |
|         | Státusz         | Dokumentum neve                      | Páciens neve        | Páciens azonosító               | Utolsó módositás                                                           |
|         | ∧ 👌 KEZBESITETT | Vezetői engedély beküldés            | Sample Elvira       | Személyi igazolvány<br>123456BA | 2021.01.31 08:42                                                           |
|         | 🛃 κικύldött     | Vezetői engedély beküldés válasz     |                     |                                 | 2021.01.31 08:42                                                           |
|         |                 |                                      |                     |                                 |                                                                            |

12. ábra Hibásan beküldött TBI Űrlap

# Mentés

A "Mentés" funkciót választva az Űrlap mentésre kerül a későbbi beküldéshez vagy elvetéshez. A funkció meghívását követően a következő képernyőre jutunk:

| 88 | EESZT @<br>eDOC |                                   | Vázlat 🕞 Küldött    |                                 | 062636 Dr. Budapesti felnött ház<br>Budapesti Házior | iorvos 378<br>vosi Bt. 218 |
|----|-----------------|-----------------------------------|---------------------|---------------------------------|------------------------------------------------------|----------------------------|
|    |                 | Keresés Páciens azonosítóra és né | ivre                | 🔎 🕂 Új dokumentum 🗸             |                                                      |                            |
|    | Státusz         | Dokumentum neve                   | Páciens neve        | Páciens azonosító               | Utolsó módosítás                                     |                            |
|    | VÁZLAT          | Tartósan beteg igazolás           | SAMPLE VIRÁG DORINA | TAJ szám<br>674 893 292         | 2021.02.12 10:58                                     |                            |
|    | VÁZLAT          | Vezetői engedély beküldés         | SAMPLE VIRÁG DORINA | Személyi igazolvány<br>112135TT | 2021.02.11 16:53                                     |                            |

13. ábra Mentés utáni felület

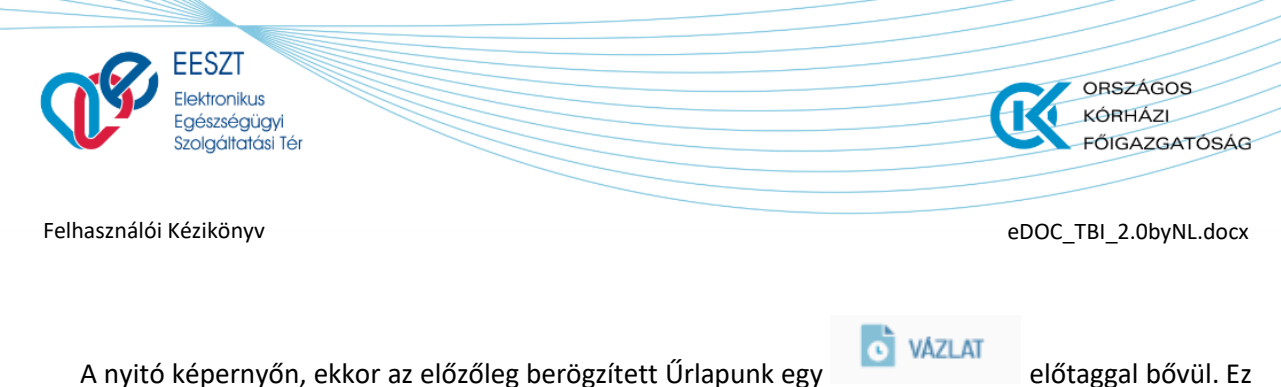

A nyitó képernyőn, ekkor az előzőleg berögzített Űrlapunk egy előtaggal bővül. Ez jelzi a felhasználó számára, hogy van egy berögzített, megkezdett, de még az illetékes hatóság felé el nem küldött űrlapunk.

### Vázlat

A Vázlat funkciót meghívva a következő képernyő jelenik meg előttünk:

| MÁK TARTÓSAN BETEG IGAZOLÁS |                       |   | C VÁZLA                  |
|-----------------------------|-----------------------|---|--------------------------|
| ∧ Páciens adatai            |                       |   |                          |
| Vezetéknév                  | Utónév                |   | Második Utónév           |
| SAMPLE                      | VIRÁG                 |   | DORINA                   |
| Születési vezetéknév        | Születési utónév      |   | Második születési Utónév |
| SAMPLE                      | VIRÁG                 |   | DORINA                   |
|                             |                       |   |                          |
| TAJ szám                    | Születési idő         |   | Szűletési hely           |
| 674 893 292                 | 1984.04.08            | Ċ | Budapest                 |
| Édesanyja vezetékneve       | Ėdesanyja keresztneve |   |                          |
| TERHES                      | NÓRA                  |   |                          |
| Iránvítószám                | Település neve        |   | Közterület neve          |
| 1041                        | Budapest IV.          |   | Teszt                    |
| Közterület jellege          | Házszám               |   | Emelet, ajtó             |
| utca                        | 10                    |   | Emelet, ajtó             |

14. ábra TBI Vázlat készítés

A megjelenő képernyőn a következő lehetőségre van jogosultságunk:

- Bezárás
- Törlés
- Beküldés
- Mentés

A fenti felsorolásban szereplő "Törlés" funkció kivételével a többi menüpontról már szó esett. A "**Törlés**" funkció szolgál a korábban berögzítésre került, majd vázlatként elmentett, de be nem küldött TBI Űrlap törlésére. A funkciót meghívva tudjuk a berögzített űrlapot törölni.

Törléskor egy figyelmeztető üzenet jelenik meg a felhasználó számára:

| EESZT<br>Elektronikus<br>Egészségügyi<br>Szolgáltatási Tér            | ORSZÁGOS<br>KÓRHÁZI<br>FŐIGAZGATÓSÁG |
|-----------------------------------------------------------------------|--------------------------------------|
| Felhasználói Kézikönyv                                                | eDOC_TBI_2.0byNL.docx                |
| VÁZLAT DOKUMENTUM TÖRLÉSE<br>Valóban törölni szeretné a dokumentumot? |                                      |
|                                                                       |                                      |
|                                                                       | Törlés Mégsem                        |

15. ábra Törléskor megjelenő Figyelmeztető üzenet

Két opció közül tudunk választani:

- > Törölhetjük a TBI Űrlapot
- > Elvethetjük a Törlést

#### <u> Törléskor:</u>

A korábban berögzített Űrlap törlődik és vissza kerülünk a nyitóképernyőre ahol ismét lehetőségünk van újabb TBI Űrlap kitöltésére.

Elvetés esetén visszakerülünk a következő képernyőre:

| MÁK TARTÓSAN BETEG IGAZOLÁS |                       |   | <b>O</b> VÁZLAT          |
|-----------------------------|-----------------------|---|--------------------------|
| ∧ Páciens adatai            |                       |   |                          |
| Vezetéknév                  | Utónév                |   | Második Utónév           |
| SAMPLE                      | VIRÁG                 |   | DORINA                   |
| Születési vezetéknév        | Születési utónév      |   | Második születési Utónév |
| SAMPLE                      | VIRÁG                 |   | DORINA                   |
|                             |                       |   |                          |
| TAJ szám                    | Születési idő         |   | Születési hely           |
| 674 893 292                 | 1984.04.08            | Ö | Budapest                 |
| Édesanyja vezetékneve       | Édesanyja keresztneve |   |                          |
| TERHES                      | NÓRA                  |   |                          |
| lrányítószám                | Település neve        |   | Közterület neve          |
| 1041                        | Budapest IV.          |   | Teszt                    |
| Közterület jellege          | Házszám               |   | Emelet, ajtó             |
| utca                        | 10                    |   | Emelet, ajtó             |

16. ábra Elvetés utáni felület

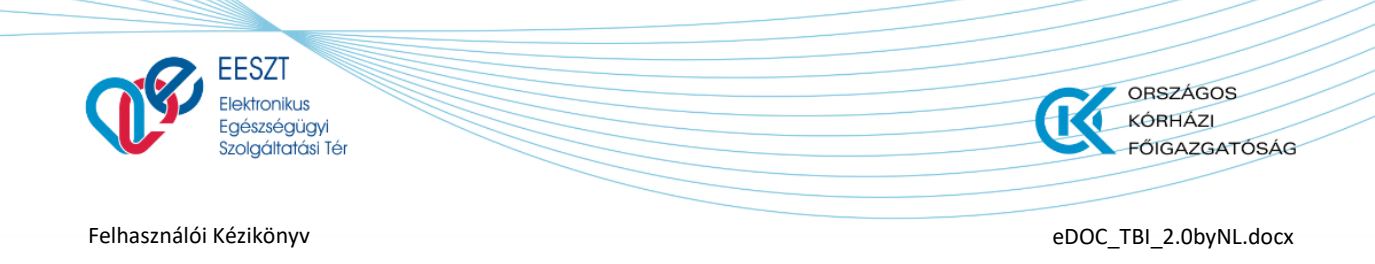

# **TBI Visszavonás**

Amennyiben az adott felhasználó valamilyen oknál kifolyólag úgy dönt, hogy a szakhatóság felé korábban beküldött elektronikus vezetői engedély szeretné visszavonni úgy az a következő képpen teheti meg.

A "Kiküldött" űrlapok listája képernyőn a következő lehetőség közül választhat:

1.) A beküldött TBI űrlapok listáján megnyitja a visszavonni kívánt dokumentumot

2.) A megnyíló űrlap alján nyomja meg a

Visszavonás

menüpontot.

A megjelenő felugró ablak "**Megjegyzés**" mezőjébe kell írni, hogy miért is akarj a korábban sikeresen beküldött TBI űrlapot visszavonni.

A mező kitöltése után a felugró ablak alján lévő Beküldött dokumentum visszavonása kell kattintani, ahol megtörténik a háttérben a visszavonás művelete.

A visszavonás után a **"Kiküldött"** űrlapok lista elemre, képernyőre léphetünk, ahol a státusz mezőben a korábban aktív kiküldött TBI űrlapunk automatikusan Szürke, inaktív állapotba kerül utalva az űrlap visszavont státuszára.

A fent leírtakat a következő ábraegyüttes jeleníti meg:

|                       |                       | 062838 Dr. Budapesti felnött házlorvos 378<br>Budapesti Házlorvosi 178         |
|-----------------------|-----------------------|--------------------------------------------------------------------------------|
| MÁK TARTÓSAN BETEG I  | JAZOLÁS               | IGAZOLÁST KIKÜLDTŰK:<br>Az ipacolást kiküldtűk a Magyar Államkincstár számára. |
| ∧ Páciens adatai      |                       |                                                                                |
| Vezetéknév            | Utónév                | Második Utónév                                                                 |
| SAMPLE                | VIRÁG                 | DORINA                                                                         |
| Születési vezetéknév  | Születési utónév      | Második születési Utónév                                                       |
| SAMPLE                | VIRÁG                 | DORINA                                                                         |
| TAJ szám              | Születési idő         | Születési hely                                                                 |
| 567 899 884           | 1988.08.08            | Budapest                                                                       |
| Édesanyja vezetékneve | Ėdesanyja keresztneve |                                                                                |
| TERHES                | NÔRA                  |                                                                                |
| Irányítószám          | Település neve        | Közterület neve                                                                |
| 1034                  | Budapest III.         | Zápor                                                                          |
| Közterület jellege    | Házszám               | Emelet, ajtó                                                                   |
| utca                  | 10                    |                                                                                |
|                       |                       |                                                                                |
|                       |                       |                                                                                |
| Entreputin Allocata   |                       | Bezárás Visszavoná                                                             |

| I.S.                                                                                                    | EESZT<br>Elektronikus<br>Egészségüg<br>Szolgáltatási | ýi<br>Tér                                      |                      | (                                                                 | ORSZÁGOS<br>KÓRHÁZI<br>FŐIGAZGATÓS,                                                                                                 |
|----------------------------------------------------------------------------------------------------|------------------------------------------------------|------------------------------------------------|----------------------|-------------------------------------------------------------------|----------------------------------------------------------------------------------------------------|
| elhasználó                                                                                                    | i Kézikönyv                                          |                                                |                      | el                                                                | DOC_TBI_2.0byNL.do                                                                                                    |
| BEKÜLDÖTT DOF                                                                                                    | KUMENTUM VISSZA                                      | VONÁSA                                         |                      |                                                                   |                                                                                                    |
|                                                                                                    |                                                      |                                                |                      |                                                                   |                                                                                                    |
| Megjegyzés<br>Megjegyzés                                                                                                    | 3                                                    |                                                |                      |                                                                   |                                                                                                    |
| Megjegyzés<br>Megjegyzés                                                                                                    | 3                                                    |                                                |                      |                                                                   |                                                                                                    |
| Megjegyzés<br>Megjegyzés                                                                                                    | 3                                                    |                                                |                      |                                                                   |                                                                                                    |
| Megjegyzés<br>Megjegyzés                                                                                                    | 3                                                    |                                                |                      | Beküldött dokumentum v                                            | risszavonása Mégsem                                                                                                    |
| Megjegyzés<br>Megjegyzés                                                                                                    | ZT de<br>DC                                          |                                                | [> Vázlat [≽ Küldött | Beküldött dokumentum v                                            | r <mark>isszavonása Mégsem</mark><br>062636 Dr. Budapesti felhőtt házlorvos 378<br>Budapesti Házlorvos IBt. 218                     |
| Megjegyzés<br>Megjegyzés                                                                                                    | ZT de<br>DC                                          | Keresés Paciens azonositóra                    | Vázlat               | Beküldött dokumentum v                                            | r <mark>isszavonása Mégsem</mark><br>062836 Dr. Budapesti felnőtt háziorvos 378<br>Budapesti Haziorvosi Bt. 218                     |
| Megjegyzés<br>Megjegyzés<br>Regiegyzés<br>Regiegyzés | ZT a%                                                | Keresés Páciens azonositóra<br>Dokumentum neve | Vázlat               | Beküldött dokumentum v<br>C Lista frissitése<br>Páciens azonositó | r <mark>isszavonása Mégsem</mark><br>062836 Dr. Budapesti felnött haziorvos 378<br>Budapesti Haziorvosi Bt. 218<br>Utolsó módosítás |

17. ábra TBI Visszavonás

# **Kilépés**

### Kilépés Aktív eset vagy esetek esetében

Amennyiben az "Vázlat" képernyőn van elmentt státuszban lévő TBI Űrlapunk úgy kilépéskör a rendszer figyelmezteti a felhasználót, hogy az adott munkament még nincs befejezve és biztos abban, hogy ki akar lépni. Amennyiben a "Mindenképpen kilépek" funkciógombot választjuk, úgy a kilépés megtörténik. A következő bejelentkezés alkalmával a Vázlat képernyőre kerül a felhasználó, ezzel is megerősítve azt, hogy van még be nem küldött űrlapja. Ugyan akkor itt lehetősége van a fent már leírt és kifejtett funkciók egyikét végrehajtani az adott vázlat státuszú űrlapon

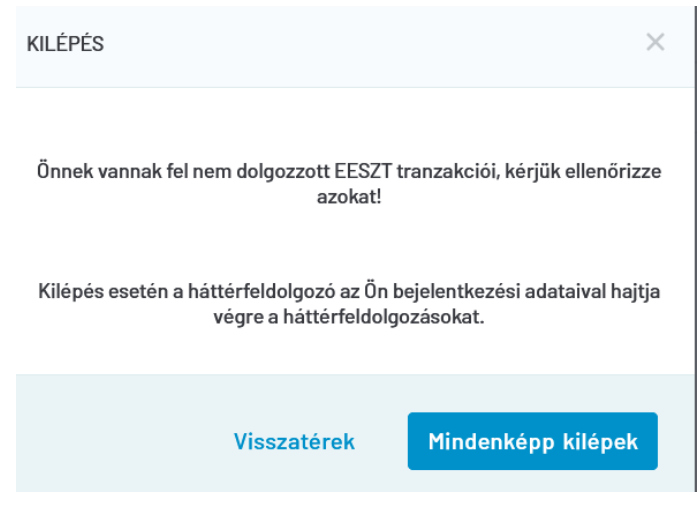

18. ábra Kilépés Üzenet Aktív Státusz esetén

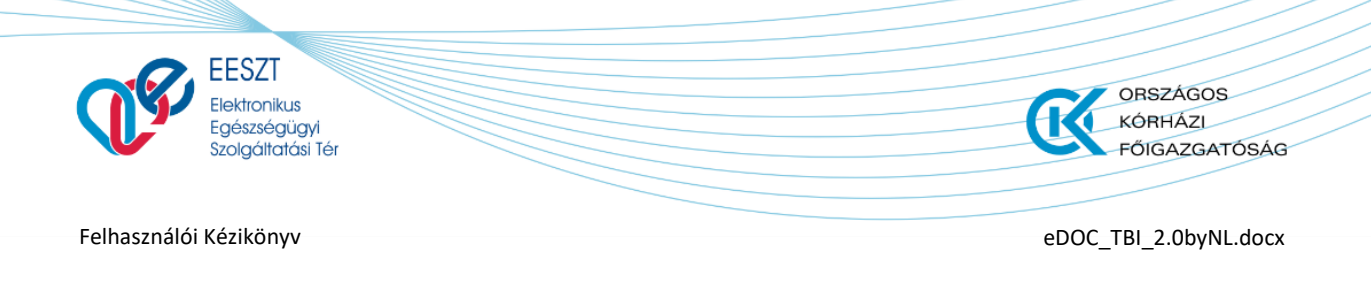

### Normál Kilépés

Amennyiben, minden TBI űrlap feltöltésre került a szakhatóság felé és nincs semmilyen aktív státuszú űrlapunk úgy a rendszerből egy normál megerősítő kilépéskor megjelenő üzenetet kapunk. Ahol az "**Igen**" gombot választva kilépünk az eDOC alkalmazásból.

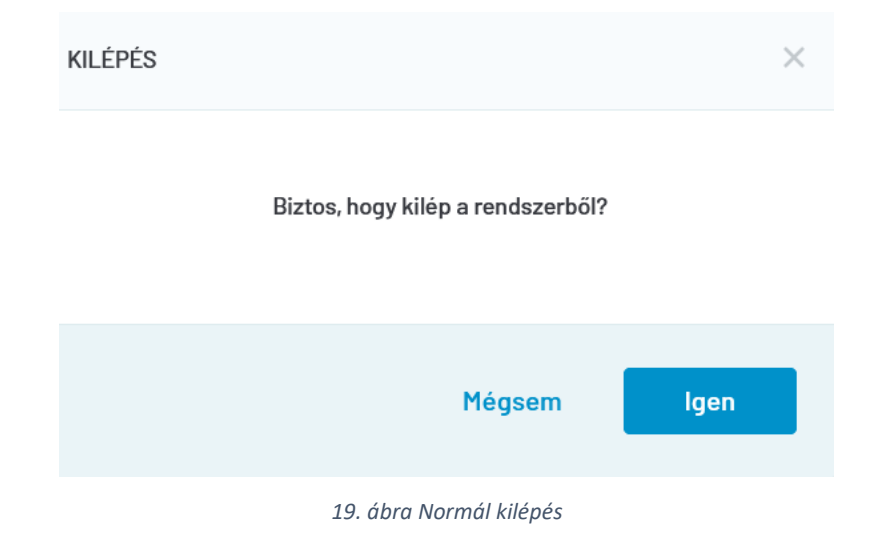